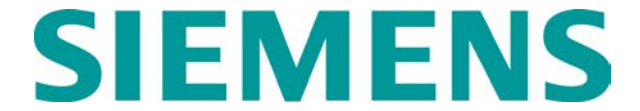

#### QUICK REFERENCE GUIDE GEO CONFIGURATION AND FILE OPERATIONS (PART 2) Document No. SIG-QG-08-04-002A.1

## GEO - Changing ATCS SIN Address on GEO

- 1) Click the **PROG** button on the DT main screen.
- 2) Select LOGICAL configuration.

| Property Browser                                    |
|-----------------------------------------------------|
|                                                     |
| MAIN PROGRAM menu                                   |
| <br>LOGICAL configuration<br>PHYSICAL configuration |
| Unique Check Number (UCN)                           |
|                                                     |
|                                                     |
|                                                     |
|                                                     |
|                                                     |
|                                                     |
| L                                                   |
| SNAKE_OBJECT                                        |

- 3) The ATCS SIN function is grayed out.
- 4) Click the **EDIT** (padlock) button.

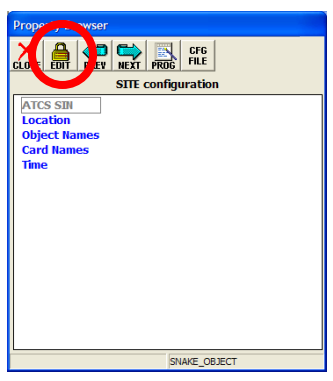

5) Click the **Yes** button to unlock the configuration parameters.

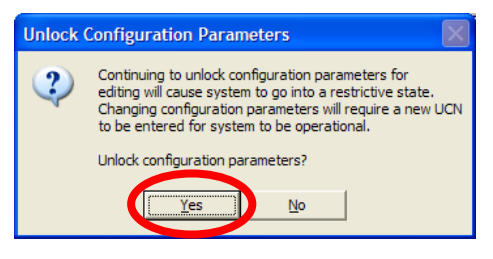

Note: Changing any locked parameters will require a new UCN for system to be operational. 6) Now select the ATCS SIN option.

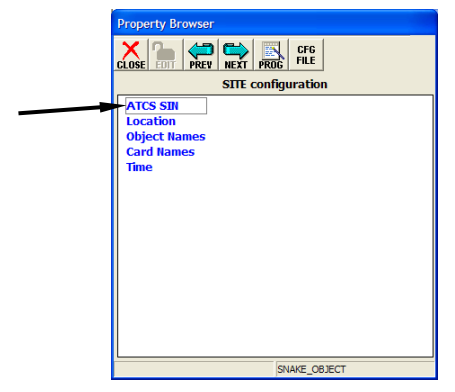

 The ATCS Site ID screen should open showing the current ATCS address.

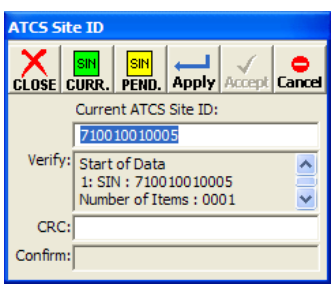

8) Type in the new ATCS address.

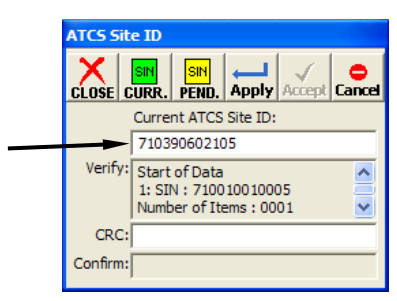

 Click on the Apply button. This will generate a new CRC number. This number is located near the end of the script in the 'Verify' window.

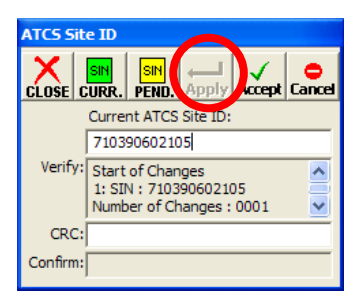

10) Use the scroll arrows to reveal the Confirmation CRC number.

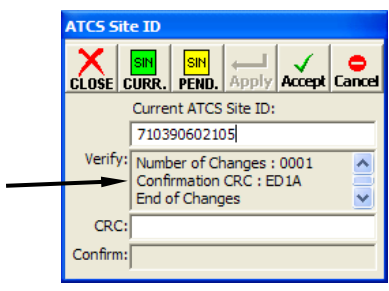

11) Type the Confirmation CRC number in the CRC field and click on the **Accept** button.

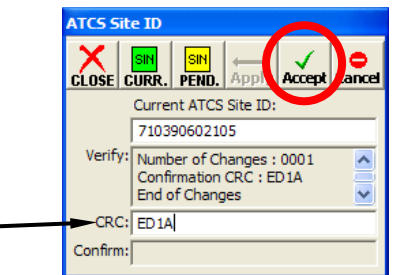

12) When 'Changes succeeded' message appears, click the **CLOSE** button.

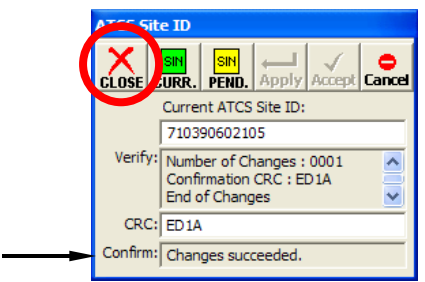

# Setting Unique Check Number (UCN):

After changing the ATCS address, the appropriate UCN number that is provided by the office must be entered. After this, the GEO box should be rebooted and be recognized by the SEAR II.

**NOTE**: The Unique Check Number process ensures that the maintainer is at the GEO location and is authorized to modify the GEO configuration. The new UCN is provided by the office.

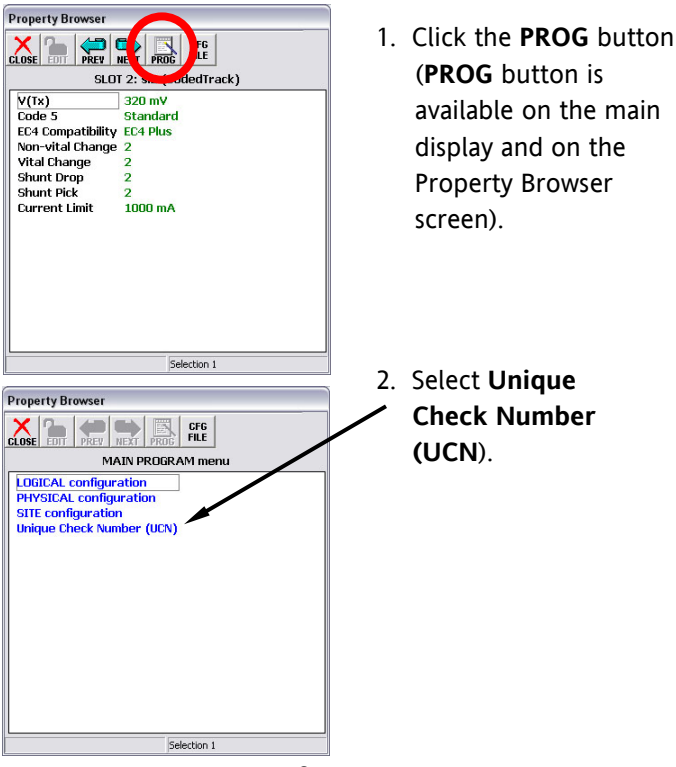

| JCN                                                                                                    |  |  |  |  |
|----------------------------------------------------------------------------------------------------|--|--|--|--|
|                                                                                                    |  |  |  |  |
| Set UCN to: 13426857                                                                                                  |  |  |  |  |
| Press and Release the Select and<br>Navigate push buttons on the<br>CPU module in preparation for<br>setting the UCN. |  |  |  |  |
|                                                                                                    |  |  |  |  |
|                                                                                                    |  |  |  |  |
|                                                                                                    |  |  |  |  |
| Set UCN to: 13426857                                                                                                  |  |  |  |  |
| Press and Release the Select and<br>Navigate push buttons on the<br>CPU module in preparation for<br>setting the UCN. |  |  |  |  |
|                                                                                                    |  |  |  |  |
| UCN                                                                                                    |  |  |  |  |
| CLOSE SET BOOT                                                                                                    |  |  |  |  |
| Set UCN to: 13426857                                                                                                  |  |  |  |  |
| Press and Release the Select and<br>Navigate push buttons on the<br>CPU module in preparation for<br>setting the UCN. |  |  |  |  |
| Changes saved successfully.                                                                                           |  |  |  |  |

- 3. Enter the new 8-digit UCN (UCN is not case sensitive).
- Simultaneously press NAV and SEL push buttons on CPU module.
- Within 1 minute after pressing CPU module buttons, click SET.
- When the UCN screen displays 'Changes saved successfully', click BOOT to restart GEO. If BOOT is not pressed, GEO will restart automatically in 5 minutes.

### **GEO - Viewing Software Information**

- **MEF Version** This is the name of the Module Executable File installed on the module. In the example below, this is a CPU II+ module so the MEF is on the Central Processor.
- **MCF Name** This is the name of the Module Configuration File. It resides on the External Configuration Device (ECD) located on the GEO backplane.
- MCF Revision This is the MCF release level.
- MEF Revision The last letter of the MEF ID Number identifies the MEF release level.
  - **NOTE:** GEO modules with different MCFs may have different firmware release levels for the MEFs. If you swap modules in a GEO and the new module has an older incompatible MEF, and MCI (Module Compatibility Index) error will result as the GEO boots to a non-operational state. Avoid compatibility problems by keeping MEF release levels on your spare modules as up to date as possible.

| GEO DT [SIN = 70000000000<br>Comm View Program History Diag                                                          | <ol> <li>Click VIEW button or<br/>menu</li> <li>Soloct Software</li> </ol>                                                                                                    |
|----------------------------------------------------------------------------------------------------|----------------------------------------------------------------------------------------------------|
| VL Coded Track<br>Ba WTK<br>Online Status<br>In ATCS Communication Link<br>System States<br>Tem Software Information | MEF version on<br>CP for CPU II+                                                                                                    |
| Refresh                                                                                                    |                                                                                                    |
| CP<br>CP<br>CP<br>CP<br>CP<br>CP<br>CP<br>CP<br>CP<br>CP<br>CP<br>CP<br>CP<br>C                                      | Module Type:         10           MEF/MCP-CI:         7           MEF/MCP-CI:         7           MEF/MCP:         2020           I/OLU:         4934EF42           UCN:         4934EF42           INFCRC:         C2D0           In/OCK Serv. Check No: 00         0                                 |
| MCF Name                                                                                                    | Location         78CE792E           MCFRC:         78CE792E           MCF Revision:         001           Config Check Numb         BEF09372                                                                                                    |
| MCF Revision                                                                                                    | Stoft 1 CP:         2           Verbosty:         2           MEF Version:         NCA00_06.MEF           NumberOfDDs:         3           MEF ID Number:         9V385A01           MEF CRC:         200           BOOTCOPE-tor Number:         9V852A01.C           BOOTCOPE-tor Number:         90B |
|                                                                                                    | Slot 1 VLP2:                                                                                                    |

# GEO - Downloading Logs from a GEO unit.

- 1) Connect a laptop/PC to the GEO CPU **DIAG (CP)** port using a serial cable.
- 2) Open the Siemens DT program.
- 3) Click the **HIST** button on the DT display. The History drop down menu is displayed.

| 🚔 GEO DT [SIN = 710311404303] |                 |                           |          |  |  |
|-------------------------------|-----------------|---------------------------|----------|--|--|
| <u>Comm View Pro</u>          | ogram History [ | <u>D</u> iag <u>H</u> elp |          |  |  |
|                               |                 |                           |          |  |  |
| sl1 srz sl3                   |                 |                           |          |  |  |
| Battery<br>14.20 V            | BT:<br>Tx       | AM_SIG:<br>Off<br>DG      | BC<br>RG |  |  |

4) Click **Status Log** on the menu. A listing of the CP Status Log is displayed.

| 🔄 GEO DT [SIN = 710311404303] |                                  |  |  |  |
|-------------------------------|----------------------------------|--|--|--|
| Comm View Pro                 | ogram History Diag Help          |  |  |  |
| COMM VIEW PROG HIST DIAG +ELP |                                  |  |  |  |
| sl1 sl2 Maintenance Log       |                                  |  |  |  |
| Battery<br>14.10 V            | BT: Status Log<br>Tx Summary Log |  |  |  |

5) Click the **MORE** button until the **DOWNLOAD** button is displayed.

| Slot 1 CD              |                            |                                                                                                    |  |  |  |  |
|------------------------|----------------------------|----------------------------------------------------------------------------------------------------|--|--|--|--|
|                        |                            |                                                                                                    |  |  |  |  |
| DE2 27JUN              | 06 12:51:39.5 N            | IT: CODE RX No Code ncd TXF                                                                              |  |  |  |  |
| 0E2 27JUN<br>0E2 27JUN | Slot 1 CP                  |                                                                                                    |  |  |  |  |
| 0E2 27JUN<br>0E2 27JUN |                            | CARD LOG SUM SET                                                                                         |  |  |  |  |
|                        | 0E2 27JUN06<br>0E2 27JUN06 | Slot 1 CP                                                                                                |  |  |  |  |
|                        | 0E2 27JUN06<br>0E2 27JUN06 |                                                                                                    |  |  |  |  |
|                        | 0E2 27JUN06                | 0E2 27JUN06 12:51:39.5 MT: CODE RX No Code ncd TXF<br>0E2 27JUN06 12:51:40.6 MT: CODE RX No Code vcd TXF |  |  |  |  |
|                        |                            | 0E2 27JUN06 12:51:48.1 MT: CODE RX 1 vcd TXF<br>0E2 27JUN06 12:51:48.1 MT: CodeM C1                      |  |  |  |  |
|                        |                            | 0E2 27JUN06 12:51:48.1 MT: CODE TX 1 7                                                                   |  |  |  |  |

6) Click the **DOWNLOAD** button and then click **Text** on the menu.

| Slot 1 CP                                     |             |                      |  |  |  |
|-----------------------------------------------|-------------|----------------------|--|--|--|
|                                               |             |                      |  |  |  |
| 0E2 27JUN06 12:51                             | Text        | E RX No Code ncd TXF |  |  |  |
| 0E2 27JUN06 12:51 Binary E RX No Code vcd TXF |             |                      |  |  |  |
| 0E2 27JUN06 12:51:48.1 MT: CODE RX 1 vcd TXF  |             |                      |  |  |  |
| 0E2 27JUN06 12:51:48.1 MT: CodeM C1           |             |                      |  |  |  |
| 0E2 27JUN06 12:51:                            | 48.1 MT: CO | DE TX 17             |  |  |  |

7) Select Download By Date on the Download screen.

| Download 🛛 🔀                |
|-----------------------------|
| DOWNLOAD OPTIONS            |
| C Download All Events       |
| Ownload By Date             |
| Begin                       |
| 19JUN06 09:47:10.8          |
|                             |
| End                         |
| 27JUN06 12:51:52.9          |
| <u>·</u>                    |
| year/month/day hour/min/sec |
| OK Cancel                   |

 Select the start time and end time using the slider on the scroll bars (note: the scroll arrows don't work). Click the **OK** button, the following screen appears:

| Slot 1 CP                       |
|---------------------------------|
| CLOSE MORE FIRST PREV NEXT LAST |
| Downloading                     |
| Count = 95                      |
|                                 |

9) Click the **MORE** button twice to display the **SAVE** button. Click the **SAVE** button.

| Slot 1 CP                                          |            |                                                    |  |  |
|----------------------------------------------------|------------|----------------------------------------------------|--|--|
|                                                    | E FIRST P  |                                                    |  |  |
| ÞE2 27JUN                                          | Slot 1 CP  |                                                    |  |  |
| 0E2 27JUN                                          |            |                                                    |  |  |
| 0E2 27JUN                                          |            | □ U(( ▼ STATUS SUM SET<br>E CARD LOG LOG VERB      |  |  |
| 0E2 27JUN                                          | GLUSE MUR  |                                                    |  |  |
| 0E2 27JUN                                          | 0E2 27JUN0 | Slot 1 CP                                          |  |  |
| 0E2 27JUN                                          | 0E2 27JUN0 |                                                    |  |  |
| 0E2 27JUN                                          | 0E2 27JUN0 |                                                    |  |  |
| 0E2 27JUN                                          | 0E2 27JUN0 | CLUSE MORE LUADI SAVE OPEN                         |  |  |
| 0E2 27JUN                                          | 0E2 27JUN0 | DE2 27JUN06 12:51:40.6 MT: CODE RX No Code vcd TXF |  |  |
| 0E2 27JUN                                          | 0E2 27JUN0 | 0E2 27JUN06 12:51:48.1 MT: CODE RX 1 vcd TXF       |  |  |
|                                                    | 0E2 27JUN0 | 0E2 27JUN06 12:51:48.1 MT: CodeM C1                |  |  |
|                                                    | 0E2 27JUN0 | 0E2 27JUN06 12:51:48.1 MT: CODE TX 1 7             |  |  |
|                                                    | 0E2 27JUN0 | 0E2 27JUN06 12:51:48.1 MT: TK False                |  |  |
|                                                    | 0E2 27JUN0 | 0E2 27JUN06 12:51:50.2 BC_SIG: sig D/D             |  |  |
|                                                    |            | 0E2 27JUN06 12:51:50.2 BC_SIG: A Off               |  |  |
|                                                    |            | 0E2 27JUN06 12:51:50.2 BC_SIG: B Off               |  |  |
| 0E2 27JUN06 12:51:50.2 AM_SIG: sig Value Not Found |            |                                                    |  |  |
|                                                    |            | 0E2 27JUN06 12:51:50.2 AM SIG: A Off               |  |  |

10) Use the default name or rename the file. Click **Save** (remember where the file is saved).

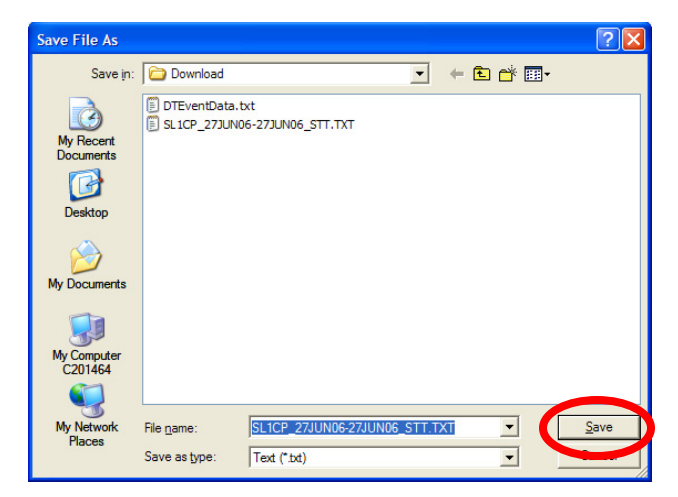

11) The log is saved

**NOTE:** Logs for other modules in the GEO case can also be downloaded. Use the **MORE** button as described in step 5 above until the **CARD** button is displayed. Click the **CARD** button to display a list of the modules in the GEO case. Select a module from the list and then proceed with the download process as described above.

### GEO – Saving Configuration Reports

After a site goes in service, configuration reports can be saved that contain all of the system configuration settings and MEF versions of everything that is installed. This is done once per GEO, and should be sent to the design office for archiving.

- 1) Open DT and connect to the desired GEO box.
- 2) Click the **PROG** button.

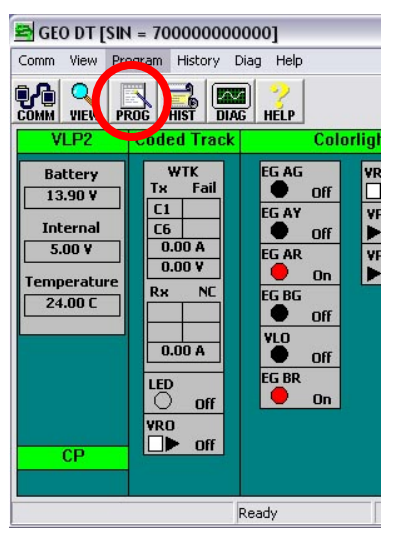

 Click the CFG FILE button, then select Save to File from menu.

| Property Browser                                |                             |  |  |  |
|-------------------------------------------------|-----------------------------|--|--|--|
|                                                 | CFG<br>FILE                 |  |  |  |
| MAIN PROD                                       | iRAn jenu                   |  |  |  |
| LOGICAL configuration<br>PHYSICAL configuration |                             |  |  |  |
| SITE configuration                              | Save to File                |  |  |  |
| onique oneck number (d =                        | Import Configuration        |  |  |  |
|                                                 | Add Comments Create Reports |  |  |  |
|                                                 |                             |  |  |  |
|                                                 | View Software Info          |  |  |  |
|                                                 | View Hardware Info          |  |  |  |
|                                                 | View Program                |  |  |  |
|                                                 | View All                    |  |  |  |
|                                                 | Lauran                      |  |  |  |
|                                                 | ICUNEUS                     |  |  |  |

 Type in a meaningful file name in a format similar to the following:

#### Location\_GEO00X\_InService.pac

where X is the revision of the software MCF loaded.

| Save File As                      |                                                                    |                                                                                                    |        |           | ? ×    |
|-----------------------------------|--------------------------------------------------------------------|----------------------------------------------------------------------------------------------------|--------|-----------|--------|
| Save in:                          | Config - Ter                                                       | st Open P3S3                                                                                                    | •      | + 🗈 💣 📰 • |        |
| My Recent<br>Documents<br>Desktop | Bayview_10<br>Bayview_20<br>Bayview_30<br>Bayview_N0<br>Bayview_50 | 04_TestOpenP353.pac<br>04_TestOpenP353.pac<br>04_TestOpenP353.pac<br>04_TestOpenP353.pac<br>04_TestOpenP353.pac |        |           |        |
| My Documents                      |                                                                    |                                                                                                    |        |           |        |
| C214017                           |                                                                    |                                                                                                    |        |           |        |
| My Network<br>Places              | File name:                                                         | Bayview_1004_TestOpenP35                                                                                        | 53.pac |           | Save   |
|                                   | Save as type:                                                      | Package File (* pac)                                                                                            |        |           | Cancel |

5) Click the Save button.